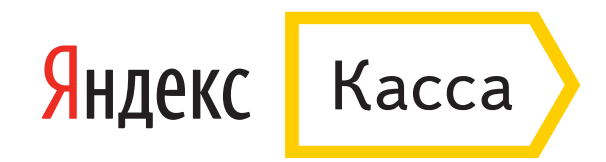

## Оплата через Промсвязьбанк

- 1. В поле «Способ оплаты» выберите интернет-банк Промсвязьбанка.
- 2. Укажите электронную почту, если хотите получить письмо с чеком после оплаты. Нажмите **«Продолжить»**.

| 00                                                              |                                                                           |                 |
|-----------------------------------------------------------------|---------------------------------------------------------------------------|-----------------|
| Яндекс Касса                                                    | )                                                                         |                 |
| Тестовый мага                                                   | зин                                                                       | 🛃 Промсвязьбанк |
| Номер заказа<br>Идентификатор<br>плательщика                    | 1234567890<br>938605                                                      |                 |
| Сумма<br>Способ оплаты                                          | 5 ₽<br>Интернет-банк «Промсвязьбанка»                                     |                 |
| Электронная почта<br>На следующем шаге вы<br>выставленный счет. | ivanov@domain.com ×                                                       |                 |
|                                                                 | Нажимая на кнопку, я принимаю<br>условия использования сервиса Продолжить |                 |
| К Вернуться в магазин                                           |                                                                           |                 |
| © 2016 ООО НКО «Яндекс.Де                                       | ньги»                                                                     |                 |

3. Вы попадете на страницу входа в интернет-банк Промсвязьбанка. Введите логин (им также может быть ваш телефон или номер клиента) и пароль.

| 000                                                                                                    |                                                                                                |                                                 |
|----------------------------------------------------------------------------------------------------|------------------------------------------------------------------------------------------------|-------------------------------------------------|
| Промсвязьбанк     интернет-банк                                                                                                    |                                                                                                |                                                 |
| < На главную                                                                                                    |                                                                                                |                                                 |
|                                                                                                    | Вход в интернет-банк                                                                           |                                                 |
| СВЯЖИТЕСЬ С НАМИ<br>СВЯЖИТЕСЬ С НАМИ<br>СОСТИВНИИ<br>СОСТИВНИ<br>СОСТИВНИ<br>СОСТИВНИИ<br>СОСТИВНИИ<br>СОСТИВНИИ<br>СОСТИВНИИ<br>СОСТИВНИ<br>СОСТИВИ<br>СОСТИВНИ<br>СОСТИВИ<br>СОСТИВИ<br>СОСТИВИ<br>СОСТИВИ<br>СОСТИВНИ | ИСПОЛЬЗОВАТЬ ДЛЯ ВХОДА<br>Номер клиента<br>или псевдоним Помер<br>телефона<br>Пароль:<br>Войти |                                                 |
|                                                                                                    | Вход с использованием сертификата 🗲                                                            |                                                 |
| 🔊 Промсвязьбанк                                                                                                    |                                                                                                | 8 800 333 03 03<br>(служба поддерж юг клиентов) |

4. Подтвердите авторизацию кодом из смс или разовым ключом.

| 000                                                                                                    |                                                                                                    |
|----------------------------------------------------------------------------------------------------|----------------------------------------------------------------------------------------------------|
| интернет-ба                                                                                                    | Сообщения і Новости і Помощь і Настройки Иван Иванович выход<br>НК<br>Последнее посещение: сегодня в 14.22 (Основной свйт, IP 77.75.152.200) История входов<br>Информация об операцияк (Закон об НПС)                                                                                                    |
| <ul> <li>Мой банк</li> <li>Карты и счета</li> <li>Кредиты</li> <li>Вклады</li> <li>Предложения банка</li> <li>Платежи и переводы</li> <li>Перевод с карты на карту</li> <li>Обмен валюты</li> <li>Перевод с карты на карту</li> <li>Обмен валюты</li> <li>Шаблоны</li> <li>Автоплатежи</li> <li>История операций</li> <li>Планируемые операции</li> <li>Оплата счетов</li> <li>Умные деньги</li> <li>Бонусная программа</li> <li>Электронные деньги</li> <li>Ш Брокерское обслуживание</li> <li>✓ Курсы валют</li> </ul> | Statement coore on on the exercise on a content of the exercise of the exercise |
|                                                                                                    |                                                                                                    |

5. Зайдите на страницу «Оплата счетов», во вкладке «Коплате» найдите счет от Яндекс. Денег.

| 000                                                                                                    |                                                                                                    |  |
|----------------------------------------------------------------------------------------------------|----------------------------------------------------------------------------------------------------|--|
| 🦨 🕺 👘 Промсвязьба<br>интернет-б                                                                                                    | Сообщения I Новости I Помощь I Настройки Иван Иванович Выход<br>ББСАНК<br>приет-банк Последнее посещение: сегодня в 14:22 (Основной сайт, IP 77.75.162.209) История входов<br>Информация об операциях (Закон об НПС)                                                                                                    |  |
| Мой банк<br>Карты и счета<br>Кредиты<br>Кредиты<br>Клады<br>Клады<br>Клады<br>Клады<br>Превод с карты на карту<br>Полатежи и переводы<br>Полатежи и переводы<br>Полатежи и переводы<br>Собмен валюты<br>Собмен валюты<br>Собмен валю | <page-header><page-header><page-header><page-header><page-header><section-header><section-header><section-header><section-header><section-header><section-header><section-header><section-header><section-header><section-header><section-header><section-header><section-header><section-header><section-header></section-header></section-header></section-header></section-header></section-header></section-header></section-header></section-header></section-header></section-header></section-header></section-header></section-header></section-header></section-header></page-header></page-header></page-header></page-header></page-header> |  |
|                                                                                                    |                                                                                                    |  |

## 6. Нажмите **«Оплатить счет»**.

| 000                                    |                       |                                                                           |                                                                                                    |
|----------------------------------------|-----------------------|---------------------------------------------------------------------------|----------------------------------------------------------------------------------------------------|
| - 🧳 - * 🕑 Промсвязьбан<br>интернет-б   | Сооб<br>НК<br>анк     | 5щения і Новости і Помощь і Настро<br>Последнее посещение: сегодня в 14:2 | ойки Иван Иванович выход<br>12 (Основной свйт, IP 77.75.152.200) История входов<br>Информация об операциях (Закон об НПС) |
| < К списку счетов на оплату            |                       |                                                                           |                                                                                                    |
| 🟠 Мой банк                             | Яндекс.Деньги 1       | c4b087f-0001-5000-8                                                       | 000-000004629cbf                                                                                                    |
| 📖 Карты и счета                        | Connau                | Назнанание                                                                |                                                                                                    |
| 🔂 Кредиты                              | 16 января 2015, 00:00 | Магазин                                                                   |                                                                                                    |
| 📈 Вклады                               | Оплатить счет         |                                                                           |                                                                                                    |
| (🛞 Предложения банка                   | Удалить счет 🔸        |                                                                           |                                                                                                    |
| 📑 Платежи и переводы                   |                       |                                                                           |                                                                                                    |
| ित्तु Перевод с карты на карту         |                       |                                                                           |                                                                                                    |
| 🔢 Обмен валюты                         | Номер документа:      | 1c4b087f-0001-5000-8000-                                                  |                                                                                                    |
| ☆ Шаблоны                              |                       | 16 gusana 2015                                                            |                                                                                                    |
| 💓 Автоплатежи                          | Сумма:                | 5 00 RUR                                                                  |                                                                                                    |
| 🖹 История операций                     | Cymmu.                | 0.00 NON                                                                  |                                                                                                    |
| Планируемые операции                   |                       |                                                                           |                                                                                                    |
| 🖂 Оплата счетов 🛛 🕕                    |                       |                                                                           |                                                                                                    |
| 🕑 Умные деньги                         |                       |                                                                           |                                                                                                    |
| 🖺 Бонусная программа                   |                       |                                                                           |                                                                                                    |
| <ul> <li>Электронные деньги</li> </ul> |                       |                                                                           |                                                                                                    |
| الل Брокерское обслуживание            |                       |                                                                           |                                                                                                    |
| 📈 Курсы валют                          |                       |                                                                           |                                                                                                    |
|                                        |                       |                                                                           |                                                                                                    |

## 7. Выберите свой банковский счет, с которого спишутся деньги.

|                                                                                                    | вич Выход<br>.152.200) История входов<br>перациях (Закон об НПС)                                         |
|----------------------------------------------------------------------------------------------------|----------------------------------------------------------------------------------------------------|
| Товары и услуги → Оплата счетов<br>Мой банк Оплата счетов Яндекс.Деньги код 6019<br>Карты и счета параметры платежа Получатель пла<br>Кредиты Кразы Источник средств: График исполне                                                                                                    |                                                                                                    |
| Impednoxeeния банка       554759.1484:       RUR       3A дНем проплатежи з днем проплатежа         Impednoxeeния банка       1mareжи и переводы       Homep cvera k onnare:       3A днем проплатежи з счейов 76000-68000-08000-4829cbr       3A днем проплатежи з счейов 76000-15000-8800-08000-4829cbr       3A днем проплатежи з счейов 76000-15000-8800-08000-4829cbr       3A днем проплатежи з счейов 76000-15000-8800-08000-4829cbr       3A днем проплатежи з счейов 76000-15000-8800-08000-4829cbr       3A днем проплатежи з счейов 76000-15000-8800-08000-4829cbr       3A днем проплатежи з счейов 76000-15000-8800-08000-4829cbr       3A днем проплатежи з счейов 76000-15000-8800-08000-4829cbr       3A днем проплатежи з счейов 76000-15000-8800-08000-4829cbr       3A днем проплатежи з счейов 76000-15000-8800-08000-4829cbr       3A днем проплатежи з счейов 76000-15000-8800-08000-4829cbr       3A днем проплатежи з счейов 76000-15000-8800-08000-4829cbr       3A днем проплатежи з счейов 76000-15000-8800-08000-4829cbr       3A днем проплатежи з счейов 76000-15000-8800-0800-4829cbr       3A днем проплатежи з счейов 76000-15000-8800-0800-4829cbr       3A днем проплатежи з счейов 76000-15000-8800-0800-4829cbr       3A днем проплатежи з счейов 76000-15000-8800-0800-4829cbr       3A днем проплатежи з счейов 76000-15000-8800-0800-4829cbr       3A днем проплатежи з счейов 76000-1500-8800-0800-4829cbr       3A днем проплатежи з счейов 76000-1500-8800-1500-8800-1500-8800-1500-8800-1500-8800-1500-8800-1500-8800-1500-8800-1500-8800-1500-8800-1500-8800-1500-8800-1500-8800-1500-8800-1500-8800-1500-8800-1500-8800-1500-8800-1500-8800-1500-8800-1500-8800-1500-8800-1500-8800-1500-8800-1500-8800-1500-8800-1500-8800-1500-15 | іжа<br>ДЕКС.ДЕНЬГИ»<br>ия<br>следующего<br>ема<br>кисполяения<br>воми и может<br>по независящим<br>инам. |

## 8. Подтвердите оплату кодом из смс или разовым ключом.

| 000                                                                                                    |                                                                                                    |
|----------------------------------------------------------------------------------------------------|----------------------------------------------------------------------------------------------------|
| 🧳 👘 🖻 Пром                                                                                                    | Сообщения I Новости I Помощь I Настройки Иван Иванович выход<br>мсвязьбанк<br>интернет-банк Последнее посещение: сегодня в 14:22 (Основной свйт, IP 77.76.152.209) История входов<br>Информация об операциях (Закон об НПС)                                                                                                    |
| <ul> <li>Мой банк</li> <li>Карты и счета</li> <li>Кредиты</li> <li>Вклады</li> <li>Предложения бани</li> <li>Платежи и перевод</li> <li>Перевод с карты н</li> <li>Обмен валюты</li> <li>Шаблоны</li> <li>Автоплатежи</li> <li>История операций</li> <li>Планируемые операций</li> <li>Планируемые операций</li> <li>Оплата счетов</li> <li>Умные деньги</li> <li>Бонусная програм</li> <li>Электронные день</li> </ul> | Example To the contract of the contract of the contrect of the contrect of the contrect of the |
| ш) Брокерское обслух<br>N Курсы валют                                                                                                    | живание<br>Назад Выполнить Сохранить и закрыть Отменить                                                                                                    |

9. Банк примет платеж в обработку, а счет переместится во вкладку «Оплаченные».

| 000                        |                                                                                                    |                                                                                                    |
|----------------------------|----------------------------------------------------------------------------------------------------|----------------------------------------------------------------------------------------------------|
| интерне                    | Сообщения і Новости і Помощь і Настройки<br>анк<br>т-банк Последнее посещение: сегодня в 14:22 (Ос       | Изан Иванович Выход<br>новной сайт, IP 77.75.152.209) История входов<br>Информация об операциях (Закон об НПС) |
|                            | Товары и услуги — Оплата счетов                                                                          |                                                                                                    |
| 🏠 Мой банк                 | Оплата счетов Яндекс.Деньги код 6019                                                                     |                                                                                                    |
| 📰 Карты и счета            |                                                                                                    | ПЕЧАТЬ ДОКУМЕНТОВ                                                                                              |
| 🚡 Кредиты                  |                                                                                                    | В качестве документа,<br>подтверждающего выполнение этой                                                       |
| 📈 Вклады                   | Источник средств: 5547591484                                                                             | операции, вы можете распечатать:                                                                               |
| 🛞 Предложения банка        | Номер счета к 1с4b087f-0001-5000-8000-                                                                   | Заявление на перевод                                                                                           |
| 📑 Платежи и переводы       | onnate: 000004629cbf                                                                                     |                                                                                                    |
| 🔤 Перевод с карты на карту | Сумма: 5.00                                                                                              |                                                                                                    |
| 🔢 Обмен валюты             | Назначение платежа:                                                                                      |                                                                                                    |
| 📩 Шаблоны                  | i Регистрация поручения означает только факт принятия его в обработку,                                   |                                                                                                    |
| 🕎 Автоплатежи              | которая занимает некоторое время. Ны можете отслеживать статус<br>обработки в разделе История поручений. |                                                                                                    |
| 🖹 История операций         | Что делать, если поручение отменено?                                                                     |                                                                                                    |
| 5 Планируемые операции     |                                                                                                    |                                                                                                    |
| 🖄 Оплата счетов 👥 🌖        |                                                                                                    |                                                                                                    |
| 🛞 Умные деньги             | Вернуться на страницу счета на<br>оплату                                                                 |                                                                                                    |
| 🏥 Бонусная программа       | Отправить сообщение 🔸                                                                                    |                                                                                                    |
| 💿 Электронные деньги       |                                                                                                    |                                                                                                    |
| ы Брокерское обслуживание  |                                                                                                    |                                                                                                    |
| 📈 Курсы валют              |                                                                                                    |                                                                                                    |
|                            |                                                                                                    |                                                                                                    |

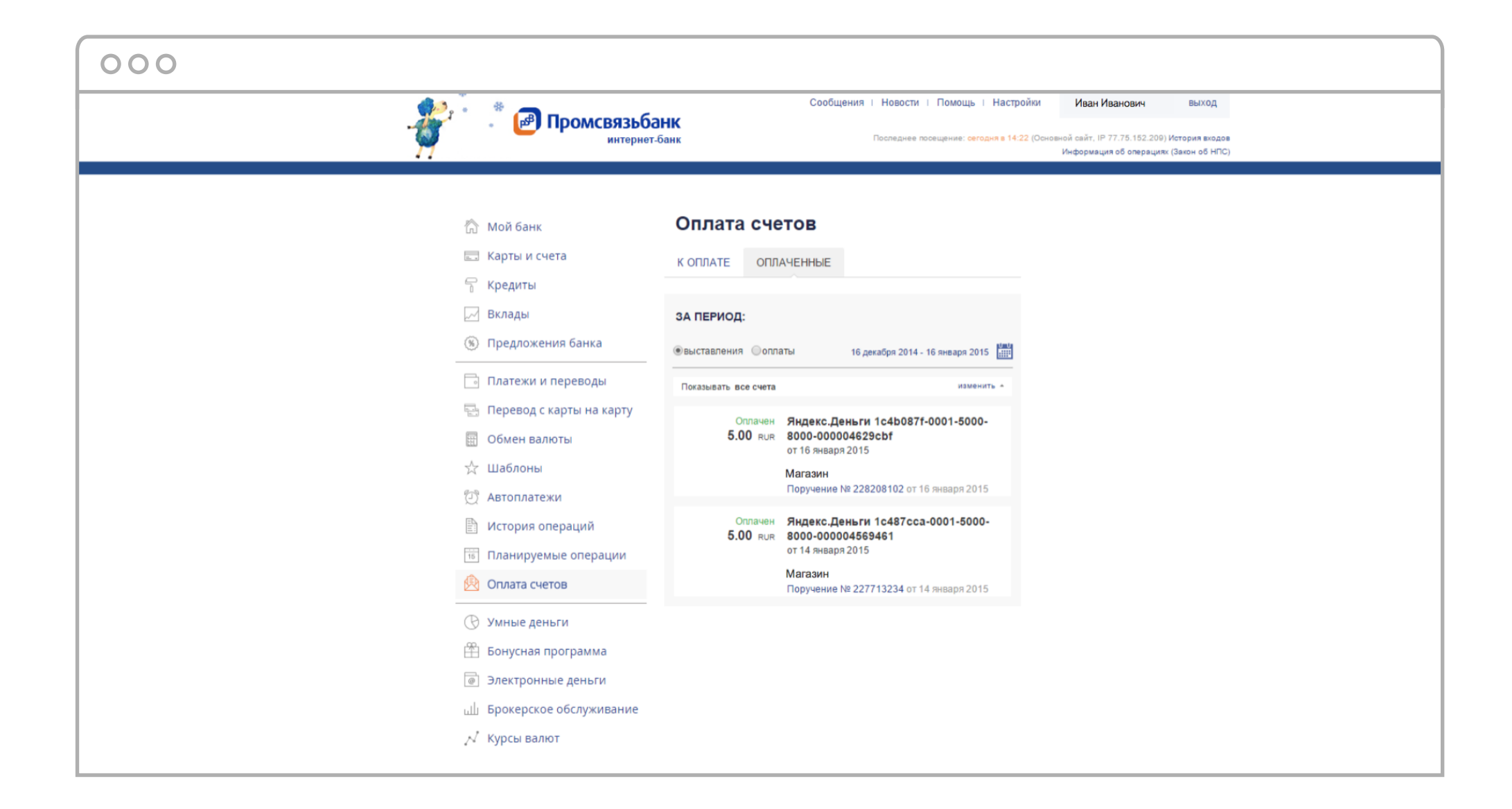

10. Когда деньги зачислятся, статус поручения поменяется на **«Обработано»** - значит платеж прошел успешно. За сменой статуса можно проследить в разделе **«История операций»** 

| 000 |                                                                       |                                                                                      |                                                                            |                                                                                                    |
|-----|-----------------------------------------------------------------------|--------------------------------------------------------------------------------------|----------------------------------------------------------------------------|----------------------------------------------------------------------------------------------------|
|     | интернет-ба                                                           | Со<br>ІК<br>ІНК                                                                      | общения і Новости і Помощь і Настро<br>Последнее посещение: сегодня в 14:2 | йки Иван Иванович Выход<br>2 (Основной сайт, IP 77.75.152.209) История входов<br>Информация об операциях (Закон об НПС) |
|     | < К списку счетов на оплату                                           |                                                                                      |                                                                            |                                                                                                    |
|     | 🟠 Мой банк                                                            | Поручение 2282                                                                       | 208102                                                                     |                                                                                                    |
|     | 🔜 Карты и счета<br>🔒 Кредиты                                          | Зарегистрировано<br>16 января 2015, 14:29                                            | Состояние поручения<br>Обработано                                          | ДОКУМЕНТЫ ПО ПОРУЧЕНИЮ<br>Платежное поручение                                                                           |
|     | 🖂 Вклады                                                              | Обработано:<br>16 января 2015, 14:33                                                 |                                                                            | Заявление на перевод                                                                                                    |
|     | <ul> <li>(%) Предложения банка</li> <li>Платежи и переводы</li> </ul> | Операция:<br>Оплата счетов Ма                                                        | <b>азин</b> 6019                                                           |                                                                                                    |
|     | 📑 Перевод с карты на карту                                            | Сообщения в связи с поручени<br>Написать сообщение →<br>Все связанные с поручением с | ем:                                                                        |                                                                                                    |
|     | ⊞ Обмен валюты<br>☆ Шаблоны                                           | ПАРАМЕТРЫ ПОРУЧЕНИЯ                                                                  |                                                                            |                                                                                                    |
|     | 🖓 Автоплатежи                                                         |                                                                                      |                                                                            |                                                                                                    |
|     | История операций                                                      | Источник средств:                                                                    | 5547591484                                                                 |                                                                                                    |
|     | Планируемые операции           Планируемые операции                   | Номер счета к оплате:                                                                | 1c4b087f-0001-5000-8000-<br>000004629cbf                                   |                                                                                                    |
|     |                                                                       | Сумма:                                                                               | 5.00                                                                       |                                                                                                    |
|     | 🕑 Умные деньги                                                        | Назначение платежа:                                                                  | Магазин                                                                    |                                                                                                    |
|     | 🛱 Бонусная программа                                                  |                                                                                      |                                                                            |                                                                                                    |
|     | 💿 Электронные деньги                                                  |                                                                                      |                                                                            |                                                                                                    |
|     | 네」Брокерское обслуживание                                             |                                                                                      |                                                                            |                                                                                                    |
|     | 📈 Курсы валют                                                         |                                                                                      |                                                                            |                                                                                                    |